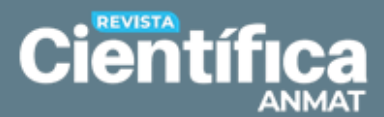

# Envío de artículos en OJS

Última actualización: 10 de abril de 2024

Para dar comienzo al proceso de envío de un artículo a *Revista Científica ANMAT* mediante Open Journal Systems (OJS), el autor deberá crearse una cuenta en la plataforma. Para ello, deberá ir a la opción «**Registrarse**» en el siguiente link <u>https://revista.anmat.gob.ar/rca/user/register</u> y completar los campos solicitados.

| Científica<br>ANMAT                                                                                   | Registrarse Entrar |
|----------------------------------------------------------------------------------------------------|--------------------|
| ACERCA DE + ACTUAL AUTORES + REVISIÓN DE ARTÍCULOS + ARCHIVOS                                         | Q BUSCAR           |
| INICIO / Entrar Entrar Nombre usuario * Contraseña * Has olvidado tu contraseña? Mantenerme conectado | PALABRAS CLAVE     |
| <u>Kegistrarse</u> Entrar                                                                             | IDIOMA             |

|                                                                                                    | Registransa Entrar                                                                                                    |
|----------------------------------------------------------------------------------------------------|----------------------------------------------------------------------------------------------------|
| ACERCA DE + ACTUAL AUTORES + REVISIÓN DE ARTÍCULOS + ARCHIVOS                                               | Q BUSCAR                                                                                                    |
| NCC / Registrane                                                                                            | ENVIAR UN ARTÍCULO                                                                                                    |
| Registrarse<br>Perfil<br>Namer *                                                                            | PALABRAS CLAVE                                                                                                    |
| Aprillados                                                                                                  | and the second second s |
|                                                                                                    | IDIOMA<br>Español                                                                                                    |
| Entrar<br>Corres stativitos *                                                                               | Inglish                                                                                                    |
| Nombre saucrio *                                                                                            |                                                                                                    |
| Reptis la contraseña •                                                                                      |                                                                                                    |
| Si, consiento que mis datos se recopilen y se almacenen de acuerdo con la <u>declaración de políticas</u> . |                                                                                                    |
| $\Box S_{4}^{\prime}$ deseo que me notifiquen acerca de nuevas publicaciones y avisos.                      |                                                                                                    |
| 🗆 Sí, me gustaría que me constatran para revisar artículos de esta revista.                                 |                                                                                                    |
| No poy un robot                                                                                             |                                                                                                    |
| Registeres Inver                                                                                            |                                                                                                    |

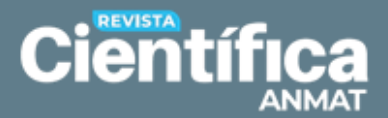

Una vez registrado, el autor deberá iniciar sesión y acceder al botón «Enviar un artículo». Allí, elegir la opción «Realizar un nuevo envío».

| <b>Científica</b><br>ANMAT                                                                                                    | clackberg <sub>0</sub> -                                                                                                    |
|----------------------------------------------------------------------------------------------------|----------------------------------------------------------------------------------------------------|
| ACERCA DE 🗸 ACTUAL AUTORES 🗸 REVISIÓN DE ARTÍCULOS 🗸 ARCHIVOS                                                                                                    | Q BUSCAR                                                                                                    |
| INICIO / Envíos Envíos Envíos Iterative envío y Ver sus envíos pendientes. Lista de comprobación para la preparación de envíos Como parte del proceso de envío, los autores/as están obligados a comprobar que su envío cumpla todos los elementos que se muestran a continuación. Se devolverán a los autores/as aquellos envíos que no cumplan estas directrices. | ENVIAR UN ARTÍCULO<br>PALABRAS CLAVE<br>unique de administración de firmacos<br>tratamiento antirretroviral<br>isistemas de administración de firmacos<br>tratamiento antirretroviral<br>iegtimidad |
| ✔ El envío no ha sido publicado previamente ni se ha sometido a consideración por ninguna otra revista.                                                                                                    | IDIOMA                                                                                                    |
| El archivo de envío está en formato Microsoft Word.                                                                                                    | Español                                                                                                    |
| Las referencias bibliográficas se adecuan al formato pautado según normas <u>Vancouver</u>                                                                                                    | English                                                                                                    |

Una vez iniciada la sesión, será dirigido a la pantalla **Envíos**. Allí, haga clic en «**Nuevo envío**».

| Envíos               |   |        |                  |                           |
|----------------------|---|--------|------------------|---------------------------|
| Mi lista 2 Archivos  |   |        |                  | <ul> <li>Ayuda</li> </ul> |
| Mis envíos asignados | Q | Buscar | <b>▼</b> Filtros | Nuevo envío               |

#### El sistema lo llevará a un menú de 5 pasos que le permitirán realizar la carga.

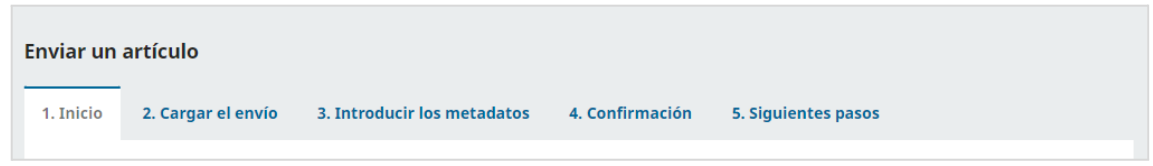

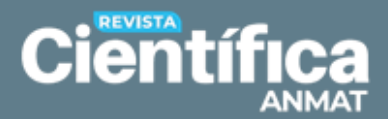

#### **PASO 1: Inicio**

En este paso debe indicar el **Idioma**, elegir la **Sección**, verificar y tildar los **Requisitos de envío** y, si lo considera necesario, introducir **Comentarios para el editor**. Además, deberá **Aceptar la declaración de derechos de autor**. Una vez completado, haga clic en el botón «**Guardar y continuar**».

| incro                                                                                                    | 2. Ca                                                                    | rgar el envi                                                                                                    | 0 3.1                                                                                                    | ntroducir                                                                                                  | los metadatos                                                                                                    | 4. Confirmación                                                                                                    | 5. Siguient                                                          | tes pasos                                                                                          |                          |
|----------------------------------------------------------------------------------------------------|--------------------------------------------------------------------------|----------------------------------------------------------------------------------------------------|----------------------------------------------------------------------------------------------------|----------------------------------------------------------------------------------------------------|----------------------------------------------------------------------------------------------------|----------------------------------------------------------------------------------------------------|----------------------------------------------------------------------|----------------------------------------------------------------------------------------------------|--------------------------|
| dioma                                                                                                    | del en                                                                   | vio                                                                                                    |                                                                                                    |                                                                                                    |                                                                                                    |                                                                                                    |                                                                      |                                                                                                    |                          |
| Españo                                                                                                    |                                                                          |                                                                                                    |                                                                                                    |                                                                                                    |                                                                                                    | ~                                                                                                    |                                                                      |                                                                                                    |                          |
| e acepta                                                                                                    | n envíos                                                                 | s en varias id                                                                                                    | lomas. Elija                                                                                                    | a el idiama                                                                                                | a principal del envío                                                                                                    | )                                                                                                    |                                                                      |                                                                                                    |                          |
| lesde el r                                                                                                    | nenú de                                                                  | spiegable de                                                                                                    | arriba. *                                                                                                    |                                                                                                    |                                                                                                    |                                                                                                    |                                                                      |                                                                                                    |                          |
|                                                                                                    |                                                                          |                                                                                                    |                                                                                                    |                                                                                                    |                                                                                                    |                                                                                                    |                                                                      |                                                                                                    |                          |
| ección                                                                                                    |                                                                          |                                                                                                    |                                                                                                    |                                                                                                    |                                                                                                    |                                                                                                    |                                                                      |                                                                                                    |                          |
|                                                                                                    |                                                                          |                                                                                                    |                                                                                                    |                                                                                                    |                                                                                                    | ~                                                                                                    |                                                                      |                                                                                                    |                          |
| eleccion                                                                                                    | e la secc                                                                | ión adecuad                                                                                                    | a para el e                                                                                                    | nvío (ver Si                                                                                               | ecciones y Política (                                                                                                    | 20                                                                                                    |                                                                      |                                                                                                    |                          |
| cerca de                                                                                                    | la revis                                                                 | ta). *                                                                                                    |                                                                                                    |                                                                                                    | ,                                                                                                    |                                                                                                    |                                                                      |                                                                                                    |                          |
|                                                                                                    |                                                                          |                                                                                                    |                                                                                                    |                                                                                                    |                                                                                                    |                                                                                                    |                                                                      |                                                                                                    |                          |
| lenuisi                                                                                                    | tos de                                                                   | envío                                                                                                    |                                                                                                    |                                                                                                    |                                                                                                    |                                                                                                    |                                                                      |                                                                                                    |                          |
| intes de                                                                                                    | continu                                                                  | ar debe lee                                                                                                    | r y confirm                                                                                                    | nar que ha                                                                                                 | completado los r                                                                                                    | equisitos siguientes.                                                                                                    |                                                                      |                                                                                                    |                          |
| 1 El ora                                                                                                    | (a ao b                                                                  | a cida publi                                                                                                    | rado pravi                                                                                                    | amonto ol                                                                                                  | Les ha cometido a                                                                                                    | consideración nos pie                                                                                                    | auna otra ravi                                                       | ***                                                                                                |                          |
| El arr                                                                                                    | hb no n<br>bivo de                                                       | a sido publi                                                                                                    | ado previ                                                                                                    | amente ni<br>Microsoft                                                                                     | t Word                                                                                                    | consideration por nin                                                                                                    | guna otra revi                                                       | Dist.                                                                                              |                          |
| Las re                                                                                                    | ferenci                                                                  | as bibliográ                                                                                                    | ficas se ad                                                                                                    | lecuan al fi                                                                                               | formato pautado s                                                                                                    | egún normas Vancouv                                                                                                    | er                                                                   |                                                                                                    |                          |
| ] Toda:                                                                                                    | las Ilus                                                                 | traciones, f                                                                                                    | guras y ta                                                                                                    | blas se en                                                                                                 | cuentran colocada                                                                                                    | as en los lugares del te                                                                                                    | xto apropiado                                                        | s, en vez de al final.                                                                             |                          |
| Eltex                                                                                                    | to se ad                                                                 | ihiere a los i                                                                                                    | equisitos                                                                                                    | estilísticos                                                                                               | resumidos en la (                                                                                                    | Guía para autores                                                                                                    |                                                                      |                                                                                                    |                          |
| Elaut                                                                                                    | or ha le                                                                 | ido y acepta                                                                                                    | a la Política                                                                                                   | Editorial                                                                                                  | de Revista Científi                                                                                                    | ca ANMAT.                                                                                                    |                                                                      |                                                                                                    |                          |
|                                                                                                    |                                                                          |                                                                                                    |                                                                                                    |                                                                                                    |                                                                                                    |                                                                                                    |                                                                      |                                                                                                    |                          |
|                                                                                                    |                                                                          |                                                                                                    |                                                                                                    |                                                                                                    |                                                                                                    |                                                                                                    |                                                                      |                                                                                                    |                          |
| omen                                                                                                    | arios                                                                    | nara el ed                                                                                                    | itor/a                                                                                                    |                                                                                                    |                                                                                                    |                                                                                                    |                                                                      |                                                                                                    |                          |
| oment                                                                                                    | arios                                                                    | para el ed                                                                                                    | itor/a                                                                                                    | 0.0                                                                                                    |                                                                                                    |                                                                                                    |                                                                      |                                                                                                    |                          |
| Coment<br>D C                                                                                                    | arios<br>B                                                               | para el ed<br>I ⊔                                                                                                    | itor/a<br>ළ සි                                                                                                  | o 🚦                                                                                                    | <b>■</b> ±                                                                                                    |                                                                                                    |                                                                      |                                                                                                    |                          |
| Coment<br>D C                                                                                                    | B                                                                        | para el ed<br>I ⊔                                                                                                    | itor/a<br>& 🔅                                                                                                   | • 8                                                                                                    | E ±                                                                                                    |                                                                                                    |                                                                      |                                                                                                    |                          |
| Coment<br>D C                                                                                                    | B                                                                        | para el ed<br>I ⊔                                                                                                    | itor/a<br>de 22                                                                                                 | o 🖁                                                                                                    | E ±                                                                                                    |                                                                                                    |                                                                      |                                                                                                    |                          |
| Coment<br>D C                                                                                                    | B                                                                        | para el ed<br>I ⊔                                                                                                    | itor/a<br>උ ??                                                                                                  | 0 🔀                                                                                                    | E ±                                                                                                    |                                                                                                    |                                                                      |                                                                                                    |                          |
| Coment<br>D C                                                                                                    | B                                                                        | para el ed<br>I ⊔                                                                                                    | itor/a<br>ළ වූ                                                                                                  | ◇ 🙎                                                                                                    | E ±                                                                                                    |                                                                                                    |                                                                      |                                                                                                    |                          |
| Coment                                                                                                    | B                                                                        | para el ed<br>I ⊔                                                                                                    | itor/a                                                                                                    | ° X                                                                                                    | E ±                                                                                                    |                                                                                                    |                                                                      |                                                                                                    |                          |
| Coment<br>D                                                                                                    | B                                                                        | para el ed<br>I ⊔                                                                                                    | itor/a<br>උ ??                                                                                                  | ⇔ 53                                                                                                    | E ±                                                                                                    |                                                                                                    |                                                                      |                                                                                                    |                          |
| Coment                                                                                                    | B                                                                        | para el ed<br>I ⊔                                                                                                    | itor/a<br>අ ස                                                                                                   | 0 2                                                                                                    | E ±                                                                                                    |                                                                                                    |                                                                      |                                                                                                    |                          |
| Coment                                                                                                    | B                                                                        | para el ed<br>I ⊻                                                                                                    | itor/a<br>එ සි                                                                                                  | 0 2                                                                                                    |                                                                                                    |                                                                                                    |                                                                      |                                                                                                    | 0                        |
| Coment                                                                                                    | B                                                                        | para el ed<br>I 및                                                                                                    | itor/a<br>♂ ಔ                                                                                                   | 0 2                                                                                                    |                                                                                                    |                                                                                                    |                                                                      |                                                                                                    | 0                        |
| Coment<br>Coment<br>Coment | B B                                                                      | para el ed<br><i>I</i> 및                                                                                                    | itor/a                                                                                                    | ○ S hos de a                                                                                               | utor                                                                                                    |                                                                                                    |                                                                      |                                                                                                    | 00                       |
| Coment<br>Coment<br>Comenta<br>Aceptar<br>Aceptar                                                                                                    | r la dec                                                                 | para el ed<br>I U<br>claración o<br>publican baj                                                                                        | itor/a<br>අ ි ි<br>de derec                                                                                     | • B                                                                                                    | utor<br>tve Commons de Re                                                                                                    | conocimiento 4.0 Intern                                                                                                    | nacional (CC BY                                                      |                                                                                                    | 00                       |
| Coment<br>Coment<br>Comentation<br>Acceptant<br>Acceptant                                                                                                    | Tarios<br>B<br>r la dec<br>ilos se p                                     | para el ed<br>I U<br>claración<br>publican baj                                                                                          | itor/a<br>අ සි                                                                                                  | • S                                                                                                    | eutor<br>tve Commons de Re                                                                                                    | conocimiento 4.0 Interi                                                                                                    | nacional (CC. BY                                                     | ( <u>4.0)</u> .                                                                                    | 00                       |
| Aceptan<br>os artíco<br>ista licer                                                                                                    | r la dec<br>ilos se p<br>icia peri                                       | para el ed<br>I U<br>claración<br>publican baj<br>mite compa                                                                            | itor/a                                                                                                    | hos de al<br>ncia <u>Creati</u><br>tar el mate                                                             | utor<br>twe Cammons de Re<br>erial. Se puede dis                                                                                 | conocimiento 4.0 Intern<br>tribuir el material en c                                                                                      | racional (CC BY                                                      | <u>r4.0).</u><br>Io o formato y remezclar, tr                                                      | Q (                      |
| Aceptar<br>os artícu<br>ista licer<br>rear a p                                                                                                    | r la dec<br>los se j<br>acta peri                                        | para el ed<br>I U<br>claración (<br>publican baj<br>mite compa<br>i mismo par                                                           | itor/a                                                                                                    | • S                                                                                                    | utor<br>twe Commons de Re<br>erial. Se puede dis<br>i, incluso comercia                                                          | tribuir el material en c<br>I. Bajo la condición de                                                                                      | nacional (CC BY<br>ualquier medi<br>reconocer ade                    | <u>r4.0j.</u><br>Io o formato y remezciar, tr<br>ecuadamente la autoría, pr                        | oporciona                |
| Aceptan<br>os artícu<br>ista licer<br>rear a p<br>in enlace                                                                                                    | r la dec<br>los se p<br>icla peri-<br>artir del                          | para el ed<br>I U<br>claración (<br>publican baj<br>mite compa<br>mismo par<br>encia e indi                                             | tior/a                                                                                                    | bos de al ncla <u>Creati</u> tar el mato r finalidad on realizad                                           | utor<br>tve Commons de Re<br>erial. Se puede dis<br>i, incluso comercia<br>do cambios.                                           | t <u>conocimiento 4.0 Interr</u><br>tribuir el material en c<br>I. Bajo la condición de                                                  | nacional (CC BY<br>ualquier medi<br>reconocer ade                    | <u>r4.0j.</u><br>Io o formato y remezciar, tr<br>secuadamente la autoría, pr                       | oporcional               |
| Coment<br>Comenta<br>Comenta<br>Come                                                         | r la deculos se p<br>cicla permatrir del                                 | para el ed<br><i>I</i> <u>U</u><br>claración (<br>publican baj<br>mite compa<br>i mismo par<br>encia e indie<br>encia e num             | tior/a<br>de derect<br>o una Lice<br>rtir y adap<br>a cualquie<br>car si se ha<br>upilir los tér                | hos de ai<br>ncia <u>Creati</u><br>tar el mato<br>r finalidad,<br>en realizad<br>rminos de                 | utor<br>tve Commons de Re<br>erial. Se puede dis<br>1, incluso comercia<br>50 cambios.<br>1 a declaración de                     | tribuir el material en c<br>I. Bajo la condición de<br>derechos de autor.                                                                | nacional (CC BY<br>ualquier medi<br>reconocer ado                    | <u>r4.0).</u><br>Io o formato y remezciar, tr<br>ecuadamente la autoría, pr                        | oporcional               |
| Comeni<br>Comeni<br>Comenia<br>Comenia<br>Comen                                                         | r la dec<br>los se p<br>icla peri<br>artir del<br>de acue                | para el ed<br>I U<br>claración (<br>publican baj<br>mite compa<br>i mismo par<br>encia e indie<br>endo en cum                           | tior/a                                                                                                    | hos de ai<br>ncia <u>Creati</u><br>tar el mato<br>r finalidad,<br>in realizad<br>rminos de                 | utor<br>tve Commons de Re<br>erial. Se puede dis<br>1, incluso comercia<br>io cambios.<br>1 la declaración de                    | econocimiento 4.0 Interr<br>tribuir el material en c<br>I. Bajo la condición de<br>derechos de autor.                                    | nacional (CC BY<br>ualquier med)<br>reconocer ade                    | <u>(4.0).</u><br>io o formato y remezciar, tr<br>ecuadamente la autoría, pr                        | constormar<br>ransformar |
| Comeni<br>Comeni<br>Comenia<br>Comenia<br>Comen                                                         | r la dec<br>los se p<br>cla per<br>artir del<br>de acu                   | para el ed<br>I U<br>claración (<br>publican baj<br>mite compa<br>i mismo par<br>encia e indie<br>endo en cum<br>que mis dat            | tior/a<br>de derect<br>o una Lice<br>rtir y adap<br>a cualquie<br>car si se ha<br>uplir los tér<br>tos se reco  | bos de ai<br>ncia <u>Creati</u><br>tar el mato<br>r finalidad,<br>in realizad<br>rminos de<br>oplien y se  | utor<br>tve Commons de Ri<br>erial. Se puede dis<br>1, incluso comercia<br>io cambios.<br>i a declaración de<br>almacenen de acu | tribuir el material en c<br>I. Bajo la condición de<br>derechos de autor.<br>Jerdo con la declaració                                     | nacional (CC BY<br>uaiquier medi<br>reconocer ado                    | <u>(4.0).</u><br>io o formato y remezciar, tr<br>ecuadamente la autoría, pr                        | cansformar<br>ransformar |
| Comeni<br>Comeni<br>Comenia<br>Comenia<br>Comen                                                         | r la dec<br>la se p<br>la la licia perior<br>de acu<br>de acu<br>ssiento | para el ed<br>I U<br>claración (<br>publican baj<br>mitre compa<br>i mismo par<br>encia e indie<br>endo en cum<br>que mis dat           | tior/a                                                                                                    | Anos de al<br>nota <u>Creati</u><br>tar el mato<br>r finalidad,<br>an realizad<br>rminos de<br>spilen y se | Utor<br>tve Commons de Re<br>erial. Se puede dis<br>i, incluso comercia<br>do cambios.<br>i a declaración de<br>almacenen de acu | tronocimiento 4.0 Intern<br>tribuir el material en c<br>I. Bajo la condición de<br>derechos de autor.<br>uerdo con la <u>declaració</u>  | nacional (CC BY<br>ualquier medi<br>reconocer ade<br>n de políticas. | <u>r4.0</u> L.<br>Io o formato y remezciar, tr<br>ecuadamente la autoría, pr                       | Pansformar<br>ransformar |
| Comeni<br>Comeni<br>Comenia<br>Acceptai<br>assartica<br>in enlace<br>in enlace<br>Estoy<br>St, co                                                                                                    | r la dec<br>los se p<br>icla perior<br>de acui<br>nsiento                | para el ed<br><u>I</u> <u>U</u><br>claración (<br>publican baj<br>mite compa<br>mismo par<br>encia e indi<br>erdo en cur<br>que mis dat | itor/a                                                                                                    | bos de al<br>ncia <u>Creati</u><br>tar el mator<br>r finalidad<br>an realizad<br>rminos de<br>spilen y se  | Utor  Ve Commons de Re  rial. Se puede dis  i, incluso comercia  io cambios.  ia declaración de  almacenen de acu                | tranocimiento 4.0 Intern<br>tribuir el material en c<br>il. Bajo la condición de<br>derechos de autor.<br>Jerdo con la <u>declaració</u> | nacional (CC BY<br>ualquier medi<br>reconocer ade<br>n de políticas. | r <u>4.0)</u> .<br>Io o formato y remezciar, tr<br>secuadamente la autoría, pr                     | Pansformar<br>oporcional |
| Comeni<br>Comeni<br>Comenia<br>Acceptai<br>as articol<br>ista licer<br>rear a p<br>in enlaci<br>I Estoy<br>I Si, co                                                                                                    | r la dec<br>los se p<br>cla perior<br>artir del<br>de acui               | claración o<br>publican baj<br>mite compa<br>i mismo par<br>encia e indie<br>erdo en cur<br>que mis dat                                 | itor/a                                                                                                    | bos de al<br>nota <u>creati</u><br>tar el mato<br>r finalidad,<br>in realizad<br>rminos de<br>upilen y se  | utor<br>tve Commons de Re<br>t, incluso comercia<br>to cambios.<br>La declaración de<br>almacenen de acu                         | econocimiento 4.0 Intern<br>tribuir el material en c<br>I. Bajo la condición de<br>derechos de autor.<br>Jerdo con la <u>declaració</u>  | nacional (CC BY<br>ualquier medi<br>reconocer ado<br>n de políticas. | <u>r4.0</u> .<br>io o formato y remezciar, tr<br>ecuadamente la autoria, pr<br>Guardar y continuar | © Cancela                |
| Comeni<br>Comeni<br>Comenia<br>Comenia<br>Comen                                                         | I la dec<br>los se p<br>cia perior<br>artir del<br>se la lic<br>de acu   | claración o<br>publican baj<br>mite compa<br>encia e indie<br>erdo en cur<br>que mis dat                                                | itor/a<br>de derect<br>o una Lice<br>rtir y adap<br>a cualquie<br>car si se ha<br>apilir los tér<br>ros se reco | • S<br>hos de ar<br>ncia <u>Creati</u><br>tar el mate<br>r finalidad,<br>in realizad<br>rminos de          | utor<br>terial. Se puede dis<br>1, incluso comercia<br>io cambios.<br>1 a declaración de<br>almacenen de acu                     | tribuir el material en c<br>Il Bajo la condición de<br>derechos de autor.<br>Jerdo con la <u>declaració</u>                              | nacional (CC 89<br>ualquier med)<br>reconocer ado<br>n de políticas. | rd.0).<br>io o formato y remezciar, tr<br>ecuadamente la autoría, pr<br>Guardar y continuar        | © Cancela                |

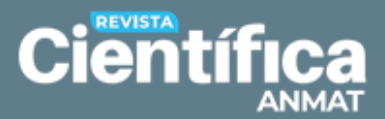

## PASO 2: Cargar el envío

En este paso, se abrirá una nueva ventana en la que podrá cargar todos los archivos requeridos para evaluar su envío (a través del botón **«Añadir archivo»** o **«Subir fichero»**).

Se sugiere cargar como primer envío el archivo que contiene el texto del artículo.

| Env | iar un | artículo           |                                     |                          |                                             |                   |
|-----|--------|--------------------|-------------------------------------|--------------------------|---------------------------------------------|-------------------|
| 1.  | Inicio | 2. Cargar el envío | 3. Introducir los metadatos         | 4. Confirmación          | 5. Siguientes pasos                         |                   |
|     | Archi  | ivos               |                                     |                          |                                             | Añadir archivo    |
|     |        | Cargue to          | dos los archivos que el equipo edit | torial necesitará para e | evaluar su envíc <mark>Subir fichero</mark> |                   |
|     |        |                    |                                     |                          | Guardar y c                                 | ontinuar Cancelar |

Una vez subidos los documentos, debe seleccionar el tipo de archivo que fue cargado (**«Texto del artículo»** u **«Otro»**).

| nicio | 2. Cargar el envío              | 3. Introducir los metadatos        | 4. Confirmación | 5. Siguientes pasos |         |             |
|-------|---------------------------------|------------------------------------|-----------------|---------------------|---------|-------------|
| Arch  | ivos                            |                                    |                 |                     | Añad    | lir archivo |
| 🕅 Ar  | tículo anonimizado.doc          |                                    |                 |                     | Editar  | Eliminar    |
| A Qu  | é tipo de archivo es? <u>Te</u> | xto del articulo Otro              |                 |                     | T dia a | et in a     |
| A Qu  | é tipo de archivo es? <u>Te</u> | xto del artículo Otro              |                 |                     | Eultar  | Eliminar    |
| De    | eclaración de aspectos é        | ticos y conflicto de intereses.doc |                 |                     | Editar  | Eliminar    |
|       | false de codulos con Tr         | standal autórida. Otxa             |                 |                     |         |             |

Cuando haya finalizado, haga clic en el botón «Guardar y continuar».

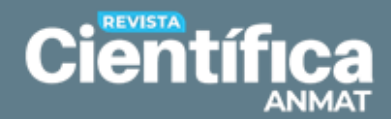

| iar un | artículo                 |                                    | 4. Confirmación | F. Similartan man       |                |
|--------|--------------------------|------------------------------------|-----------------|-------------------------|----------------|
| וחוכוס | 2. Cargar el envio       | 3. Introducir los metadatos        | 4. Confirmación | 5. Siguientes pasos     |                |
| Archi  | ivos                     |                                    |                 | 4                       | \ñadir archivo |
| 🕅 Ar   | tículo anonimizado.doc   |                                    |                 | Texto del artículo Edit | tar Eliminar   |
| 谢 Co   | omplemento del artículo  | .doc                               |                 | Otro                    | tar Eliminar   |
| De     | eclaración de aspectos é | ticos y conflicto de intereses.doc |                 | Otro                    | tar Eliminar   |
|        |                          |                                    |                 | Guardar y contin        | uar Cancela    |

# **PASO 3: Introducir los metadatos**

En este paso, el sistema le pedirá que agregue más información sobre el envío:

- Título: completar únicamente este campo (en español y en inglés).
- Resumen: texto que sintetice el contenido total del trabajo (en español y en inglés).

| viar un a           | artíci | ulo     |       |       |       |        |       |        |      |            |      |   |                |                 |      |      |   |
|---------------------|--------|---------|-------|-------|-------|--------|-------|--------|------|------------|------|---|----------------|-----------------|------|------|---|
| . Inicio            | 2. C   | argar   | el er | nvío  | 3     | 3. Int | rodu  | cir lo | s me | etada      | atos | 4 | . Confirmación | 5. Siguientes p | asos |      |   |
| Prefijo<br>Ejemplos | un/un  | a, el/l | a     | 0     |       | Títul  | lo *  |        |      |            |      |   |                |                 |      | <br> | Ø |
| Subtítu             | lo     |         |       |       |       |        |       |        |      |            |      |   |                |                 |      | <br> | Q |
| El resum            | en deb | e ten   | er 30 | 0 pal | abras | o m    | enos. |        |      |            |      |   |                |                 |      |      |   |
| <b>b f</b>          | B      | Ι       | Ū     | Ξ     | Ē     | X²     | ×,    | P      | ŝ    | $\diamond$ | 23   |   | ÷              |                 |      | <br> | Q |
|                     |        |         |       |       |       |        |       |        |      |            |      |   |                |                 |      |      |   |

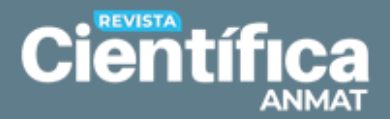

 Autoría y colaboradores/as: aquí es posible completar y modificar su perfil (haciendo clic en el símbolo > se desplegará la opción para editar), así como agregar los datos de los coautores mediante la opción «Añadir colaborador/a».

Es necesario completar el identificador <u>ORCID</u> de cada autor, requerimiento necesario para publicar en *Revista Científica ANMAT*.

| Autoría y colaboradores | /as                |         |                       | Añadir colaborador/a       |
|-------------------------|--------------------|---------|-----------------------|----------------------------|
| Nombre                  | Correo electrónico | Rol     | Contacto<br>principal | En listas de<br>navegación |
|                         |                    | Autor/a | R                     | R                          |

- **Palabras clave:** para que el sistema configure las palabras clave de manera correcta debe presionar la tecla «Intro» después de escribir cada término.
- Citas: copiar en este espacio el listado de referencias bibliográficas utilizadas en el texto.

|                                           |                       |            | Q    |
|-------------------------------------------|-----------------------|------------|------|
| English                                   |                       |            |      |
| Agencias de anovo                         |                       |            |      |
| Añada más información al envío. Pulse "Ir | ntro" después de cada | a término. |      |
|                                           |                       |            | Q    |
| English                                   |                       |            |      |
|                                           |                       |            |      |
| Citas                                     |                       |            | <br> |
|                                           |                       |            |      |
|                                           |                       |            |      |
|                                           |                       |            |      |

Cuando haya finalizado, hacer clic en el botón «Guardar y continuar».

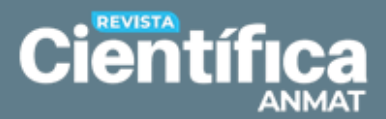

## PASO 4: Confirmación

En este paso, el sistema le confirmará que su carga está lista para ser enviada y le ofrecerá la posibilidad de volver hacia atrás para revisar la información consignada en los pasos anteriores.

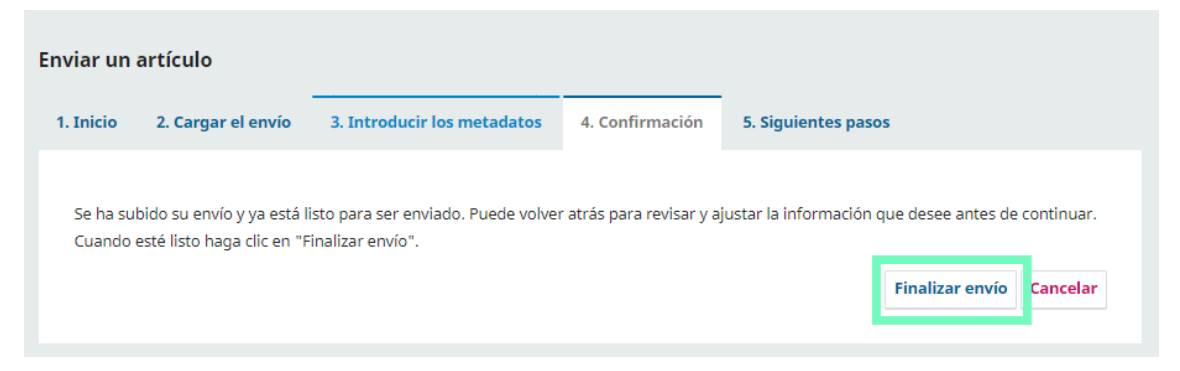

Cuando considere que todos los datos son correctos, haga clic en el botón «Finalizar envío». Tener en cuenta que una vez realizada la confirmación, el envío no podrá ser retirado de la plataforma.

#### **PASO 5: Siguientes pasos**

En este último paso, el sistema le informará que la revista ha sido notificada sobre el envío que usted ha realizado y que recibirá un correo electrónico de confirmación. Verifique la recepción de este correo, ya que allí se le facilitará la URL que le permitirá seguir el progreso de su manuscrito a través del proceso editorial.

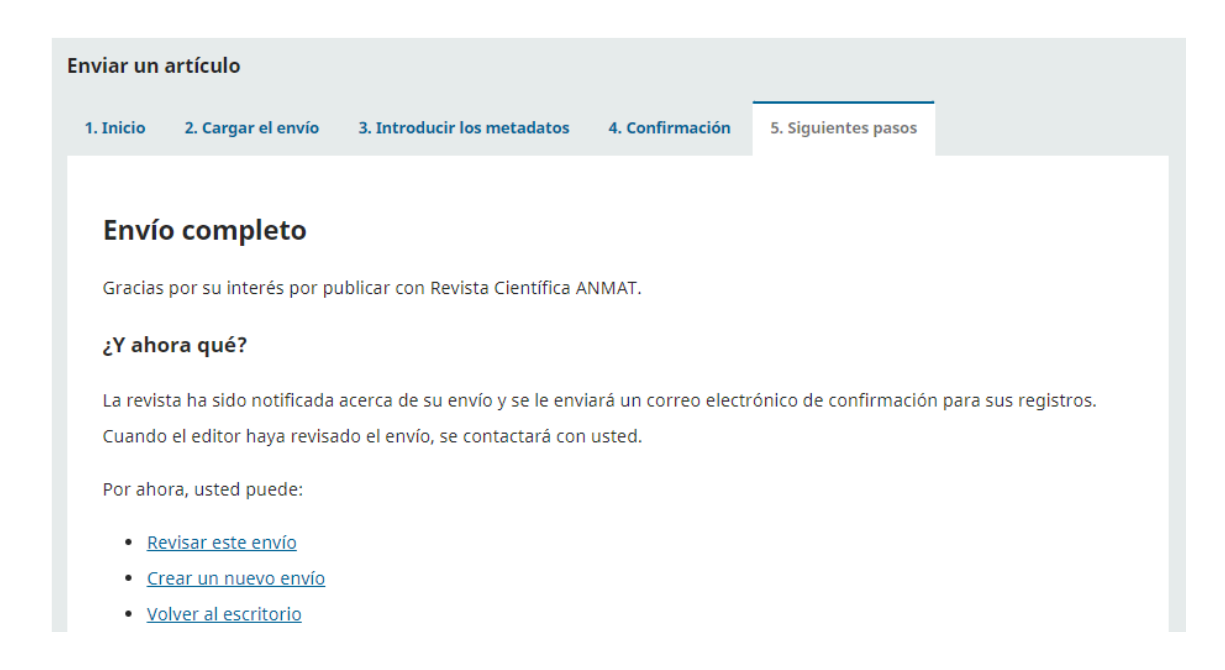